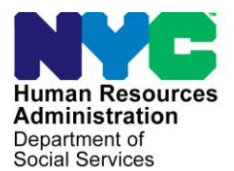

FAMILY INDEPENDENCE ADMINISTRATION

Matthew Brune, Executive Deputy Commissioner

James K. Whelan, Deputy Commissioner Policy, Procedures, and Training Stephen Fisher, Assistant Deputy Commissioner Office of Procedures

#### POLICY BULLETIN #14-49-SYS

(This Policy Bulletin replaces PB #14-44-SYS)

#### **PAM RELEASE NOTES VERSION 18.1.1**

| Date:                          | Subtopic(s):                                                                                                    |
|--------------------------------|----------------------------------------------------------------------------------------------------|
| May 6, 2014                    | POS                                                                                                    |
|                                | Povicione te Original Policy Dulletin                                                                                                    |
| now be accessed on the FIAweb. | This policy bulletin is being revised to correct the language on page<br>11. In the New Location field section, the sentence now reads:                                                                                                    |
|                                | <ul> <li>The system will not allow the Worker to click on the</li> </ul>                                                                                                    |
|                                | Submit for Approval button unless a Data Entry location is selected.                                                                                                    |
|                                | Purpose                                                                                                    |
|                                | This policy bulletin is to inform Cash Assistance (CA), Non Cash<br>Assistance Supplemental Nutrition Assistance Program (NCA SNAP)<br>Center staff, Income Clearance Program (ICP) staff, Office of Central<br>Processing (OCP) staff, and Landlord Ombudsman Service Unit<br>(LOSU) staff that the latest version of the Paperless Alternate<br>Module (PAM) was migrated to production on April 28, 2014.<br>Descriptions of the changes can be found in PAM Release Notes<br>Version 18.1.1 ( <b>Attachment A</b> ). |
|                                | These release notes can also be found on the HRA Intranet at:                                                                                                    |
|                                | http://intranetnew.hra.nycnet/sites/HRAIntranet/Pages/POSReleaseNotes.aspx                                                                                                    |
|                                | Effective Immediately                                                                                                    |
|                                |                                                                                                    |

# Attachment: Please use Print on Attachment A PAM Release Notes Version 18.1.1 Demand to obtain copies of forms.

## Attachment A **PAM Release Notes**

#### Version 18.1.1 April 28, 2014

These Release Notes contain descriptions of changes in the Paperless Alternate Module (PAM) Release for April 28, 2014.

These have been distributed via HRA email. If you would like to be added to the distribution list, please contact **Sandra Hilton**. These and prior Release Notes may also be found on the HRA Intranet at <a href="http://intranetnew.hra.nycnet/sites/HRAIntranet/Pages/POSReleaseNotes.aspx">http://intranetnew.hra.nycnet/sites/HRAIntranet/Pages/POSReleaseNotes.aspx</a>

#### Table of Contents

| 1. | Electronic Data Entry Forms                                                                   | . 2 |
|----|-----------------------------------------------------------------------------------------------|-----|
| 2. | Unassociated Activities TAB                                                                   | . 9 |
| 3. | New Location Field                                                                            | 11  |
| 4. | BORAC UNIT Worker the Ability to Manually Enter the Authorization Number in CA Grant Activity | 12  |
| 5. | Roll out Centers                                                                              | 13  |
|    |                                                                                               |     |

#### **1. Electronic Data Entry Forms**

Two (2) new Electronic Data Entry Forms (e-Forms) have been added to the PAM Activity Details. PAM Users will now be able to fill out these forms in PAM instead of scanning and Indexing. They are:

- 1. LDSS- 3513 SNAP Recoupment
- 2. LDSS- 4707 Intentional Program Violation (IPV) Document

Each of these forms displays Participant Header (for view and read only); the rest of the fields, such as Reason for this action in PAM, fields with the drop down list, Save or Cancel buttons, etc. require User entry, others are system generated (e.g. Authorization Number).

### **PAM Release Notes**

Version 18.1.1 April 28, 2014

#### LDSS - 3513 SNAP Recoupment

| Logged In As: OCP 2 | 1 (1377) Center:OCP R                 | ole:Worker Environment:DEV     |                            | Log Out                              |
|---------------------|---------------------------------------|--------------------------------|----------------------------|--------------------------------------|
| INBOX               | Activity Details Comm                 | ents Activity History          |                            |                                      |
| NEW PAM ACTIVITY    | Responsible Center:                   | 023                            | Originating Center: EPF    | Activity Status:                     |
|                     | Case Name:                            |                                | Date Prepared: 3/3/2014    | Batch #:                             |
|                     | • • • • • • • • • • • • • • • • • • • |                                |                            |                                      |
|                     | REPORTS                               | Activity Type                  |                            |                                      |
|                     |                                       | ndivity itt.                   | 6749                       |                                      |
| •                   | 011010000                             | Reason for this-setion in PAM. | OCP-SNAP CR 💽 ADMANDED     | Please Select                        |
|                     |                                       |                                |                            |                                      |
|                     |                                       |                                |                            |                                      |
|                     |                                       |                                |                            | 1088-3575 PA Reportement             |
|                     |                                       |                                |                            | DSS-3652 Transaction Cancellation    |
|                     |                                       |                                |                            | DSS-4962 Infraction Deletion         |
| try Form            |                                       |                                |                            | DSS-3513 NYC SNAP Recoupment Data En |
|                     | _                                     | Authorization Number           | 40001002                   |                                      |
|                     | _                                     | Autionzation Number            | 43331335                   |                                      |
|                     | _                                     | Action Code                    | Diases Calact              |                                      |
|                     |                                       | Acuonicode                     | Piedse Select              | <u> </u>                             |
|                     | Case Data —                           |                                |                            |                                      |
|                     | Client Identifica                     | tion Number (CIN) Pleas        | se Select 🗸 🗸              |                                      |
|                     |                                       |                                |                            |                                      |
|                     | SNAP Claim I                          | уре                            |                            |                                      |
|                     | SNAP Claim Typ                        | e Please Select                | ×                          |                                      |
|                     | Su                                    | ь Туре                         |                            |                                      |
|                     | Sub Type #1                           | Please Select                  |                            |                                      |
|                     | Sub Type #2                           | Please Select                  |                            |                                      |
|                     | Sub Type #3                           | Please Select 🗸                |                            |                                      |
|                     | M3E                                   | Please Select                  |                            |                                      |
|                     | Recoursent ID N                       | umber                          |                            |                                      |
|                     | Recouplinent ib it                    |                                |                            |                                      |
|                     |                                       |                                |                            |                                      |
|                     | Offense Data -                        |                                |                            |                                      |
|                     | Offense Amount                        |                                | Period Of Over-Issuance (I | From) Date (MM/DD/CCYY)              |
|                     | Check Number                          |                                | Period Of Over-Issuance (* | To) Date (MM/DD/CCYY)                |
|                     | (CI) Compromise                       | Indicator                      | Court Ordered Restitution  | (COR)                                |
|                     | Date Of Discovery                     | / Date (MM/DD/YY)              | Quick Repayment Amount     |                                      |
|                     |                                       |                                |                            |                                      |
| ſ                   | For Action Co                         | de 7                           |                            |                                      |
|                     | New Case Numbe                        | er                             | New Suffix                 |                                      |
|                     | For IPV Claim                         |                                |                            |                                      |
|                     | Number of Person                      |                                |                            |                                      |
|                     | Number of Ferson                      | 3                              |                            |                                      |
| r.                  | Dease click "Save Activity"           | before submitting for approval |                            |                                      |
| ,                   | Actions                               | summany for approvali          |                            |                                      |
|                     | Save Activity                         | Cancel Activity                |                            |                                      |
|                     |                                       | PAM v2.0 rele                  | eased on 2/26/2014         | ,<br>                                |
|                     |                                       |                                |                            |                                      |

# Attachment A PAM Release Notes

#### Version 18.1.1 April 28, 2014

The form consists of the following sections:

• **Client Header** : read only mode, including:

| • | Responsible Center | Responsible Center: | 023      |
|---|--------------------|---------------------|----------|
| • | Originating Center | Originating Center: | EPF      |
| • | Activity Status    | Activity Status:    |          |
| • | Case Name          | Case Name:          |          |
| • | Date Prepared      | Date Prepared:      | 3/3/2014 |
| • | Batch #            | Batch #:            |          |
| • | Case Number        | Case #:             |          |
| • | Suffix Number      | Suffix:             | 01       |
| • | Case Category      | Case Category:      | SNCA     |

- Reason for this Action in PAM: A required field. PAM User must select one option from the drop down list
- Activity Type: The User must select DSS-3513. Based on the selection, Activity Detail section will open up.
- Authorization Number: System-generated
- **SNAP Recoupment Detail screen :** PAM User will complete all relevant fields required to request SNAP Recoupment for Data Entry in WMS:
  - > Action Code- User selects from the drop down listing (refer to Attachment A)
  - Client Identification Number (CIN)- User entry
  - > SNAP Claim Type User selects from the drop down listing(refer to Attachment s A)
  - Sub Type# 1- User selects from the drop down listing (Attachment B)
  - Sub Type #2 User selects from the drop down listing (Attachment B)
  - Sub Type# 3- User selects from the drop down listing (Attachment B)
  - > M3E- User selects from the drop down listing (Attachment B)
  - Recoupment ID Number User entry
  - Offense Amount User entry
  - Check Number- User entry
  - Compromise Indicator (CI)- User entry
  - Date of Discovery- User entry
  - Period of Over-Issuance (From)- User entry
  - Period of Over-Issuance (To)- User entry
  - Court Ordered Restitution (COR) User entry
  - Quick Repayment Amount User entry
  - New Case Number User entry
  - New Suffix Number- User entry
  - Batch Number- system generated
  - Save Activity button When clicked allows the user to save the PAM activity in the User's Inbox in 'Draft' status, if no previous status.
  - Cancel Activity button When clicked allows the user to delete the PAM activity from the User's Inbox. Activity will be marked as 'Cancelled' in the PAM DB.

#### Attachment A

Each recoupment transaction being processed through the FS Recoupment subsystem must be identified by one of the action codes 2 thru 8. Action code 1 is no longer data enterable. A NEW FS Recoupment claim is entered via the Client Notices System which will create a pending transaction that displays a "1" in the action code field.

- 1 = New Claim Enters a new FS Recoupment into WMS via CNS; the system assigns a Recoupment Tracking Identifier (RTI), aka Recoupment Identification Number.
- 2 = Change in Data Changes Recoupment data other than case number.
- 3 = Suspend Claim Temporarily suspends a Recoupment currently being collected or scheduled to begin.
- 4 = Delete Claim Permanently inactivates a Recoupment on the data base.
- 5 = Fair Hearing Aid to Continue
   Suspends a Recoupment action currently being collected or scheduled to begin until the outcome of a Fair Hearing is known.
- 6 = Lift Fair Hearing Aid to Reactivates a FS Recoupment which was in the Fair Hearing Aid to Continue status.
  Continue
- 7 = Transfer Recoupment
   Transfers a Recoupment from one case number and/or suffix to another.
- 8 = Reinitialize Claim Reactivates a Recoupment that had been previously suspended by Recoupment Action Code 3 (Suspend Claim).
- 9 = Voluntary Pay
   Ledgers monetary payments made by clients on outstanding FS Recoupment amount balance.
- 0 = Reverse Voluntary Pay Reverses the amounts of client payments collected on FS claims.

The entry of certain FS Recoupment action codes requires one of three FS Claim Types which are:

- Intentional Program Violation (IPV)
- Inadvertent Household Error (IHE)
- Agency Error (AE)

A court may order a defendant to pay back food stamps benefits previously received. For a person found guilty of wrong doing, the restitution will be entered as an Intentional Program Violation (IPV). For those court-ordered repayments that do not qualify as an IPV offense, the worker will initiate an Intentional Household Error (IHE) recoupment. Court-ordered IPV or IHE recoveries will not have the 6 year and 1 year DOD limits, respectively imposed.

A new field has been created to identify Court-Ordered Restitution (COR) cases. Entering a COR identifier on a WMS or POS PA Recoupment screen will result in a relaxation of the cross-edit currently in place between the Date of Discovery (DOD) and the Period of Over issuance (POI) FROM date. A "COR" entry is invalid for AE claims.

#### Attachment A **PAM Release Notes** Version 18.1.1 April 28, 2014

#### Attachment B

FS Claim Types IPV and IHE require at least one valid FS Recoupment Sub-Type for the claim entered. IPV and IHE claims can have a maximum of three Sub-Types for each recoupment claim. AE does not require a Sub-Type. The matrix below lists FS Claim Type with corresponding/related Sub-Types:

|               |          | FS RECOUPMENT SUB-TYPES                                                                                      |
|---------------|----------|----------------------------------------------------------------------------------------------------|
| FS CLAIM TYPE | SUB-TYPE | DEFINITION                                                                                                   |
| IHE           | 01       | Duplication of Food Stamp benefits.                                                                          |
|               | 02       | Unreported or change in rental amount.                                                                       |
|               | 03       | Unreported or change in Unemployment Insurance Benefits.                                                     |
|               | 04       | Unreported or change in Workman's Compensation Benefits.                                                     |
|               | 05       | Unreported or change in Supplementary Security Income (SSI).                                                 |
|               | 06       | Unreported or change in Social Security Disability Benefits (SSA).                                           |
|               | 07       | Unreported or change in Employment Income.                                                                   |
|               | 08       | Unreported or change in the Food Stamp household case<br>composition.                                        |
|               | 09       | Failure to report a change regarding material status.                                                        |
|               | 10       | Failure to report a change regarding your bank account.                                                      |
|               | 11       | Failure to report a change regarding your bank account interest.                                             |
|               | 12       | Unreported or change in Unearned Income.                                                                     |
|               | 13       | Unreported or change in Resources.                                                                           |
|               | 14       | Aid continuing benefits received pending a Fair Hearing decision.                                            |
| IPV           | 15       | Intentional Program Violation established as the result of a cour<br>order decision.                         |
|               | 16       | Intentional Program Violation established as the result of an<br>Administrative Disqualification Hearing.    |
|               | 17       | Intentional Program Violation established as a result of<br>disqualification consent agreement being signed. |
|               | 18       | Intentional Program Violation established as a result of<br>disqualification consent agreement being signed. |
|               | 98       | Error in Initial Input of Claim Type                                                                         |
| IHE / IPV     | 99       | MANUAL NOTICE                                                                                                |
| AE            |          | NO SUB-TYPE                                                                                                  |

Note: FS Sub-Type 98 is only valid for IPV claims with Action code 2 (change in data).

## Attachment A PAM Release Notes

Version 18.1.1 April 28, 2014

LDSS-4707 Intentional Program Violation (IPV) Document

| 0.0200.0            | ALER (1990) Centerio44 Roleiv                                                                                                    | CONCERTINI CONTENTION OF | 月                   |                |        |                         | Lo     |  |
|---------------------|----------------------------------------------------------------------------------------------------|--------------------------|---------------------|----------------|--------|-------------------------|--------|--|
| INBOX               | Activity Details Comments                                                                                                    | Activity History         |                     |                |        |                         |        |  |
| NEW PAM ACTIVITY    | Responsible Center:                                                                                                    | 023                      | Originating Center: | 044            | 17     | Activity Status:        |        |  |
|                     | Case Name:                                                                                                    |                          | Date Prepared:      | 3/2            | 0/2014 | Betch #:                |        |  |
| SEARCH PAM ACTIVITY | Case #:                                                                                                    |                          | Suffix:             | 01             |        | Case Category:          | SNCA   |  |
| FPORTS              | Activity Type                                                                                                    |                          |                     |                |        |                         |        |  |
|                     | Activity ID:                                                                                                    | 7119                     |                     |                |        |                         |        |  |
| OTHER SOURCES       | Reason for this action in PAM:                                                                                                    | Not available in POS     |                     | Activity Type: | DSS-47 | 07 PAM IPV Ancillary Do | cument |  |
|                     | Authorization Number Add Please click "Save Activity" befor Actions                                                                                                    | 49991751                 |                     |                |        |                         |        |  |
|                     | and the second second se |                          |                     |                |        |                         |        |  |

This from consists of the following sections:

- Client Header: (Responsible Center, Originating Center, Activity Status, Case Name, Date Prepared, Batch #, Case #, Suffix #, Case Category) : Read only mode
- Reason for this Action in PAM: User selects from the drop down listing
- Activity Type: User selects DSS-4707 PAM IPV Ancillary Document
- Authorization Number: System generated
- Add button: Clicking on the Add button, the screen below will open -up

|      |   |           | IPV Individuals Name |            |          |          |     |
|------|---|-----------|----------------------|------------|----------|----------|-----|
|      |   | Last Name | First Name           | CIN Number |          |          |     |
| ine# | ~ |           |                      |            | IPV Code | 🖌 Item # | 394 |
|      |   |           |                      |            | IPV Code | item 4   | 394 |
|      |   |           |                      |            |          |          |     |
|      |   |           |                      |            |          |          |     |

- IPV Code: User will select Action Code (see Attachment C) from the drop down list
- Item #394: User entered
- Clicking **OK** button will display the *Summary* screen with the ability to open another row by clicking on the **Add** button

#### Attachment A **PAM Release Notes** Version 18.1.1 April 28, 2014

| Logged In As: Ruel G | REEN (1556           | o) Center:044 Ro     | le:Worker Enviro    | nment:DEV     |                   |              | 87 <u>18 8</u> | 17                      | Lo      |  |  |
|----------------------|----------------------|----------------------|---------------------|---------------|-------------------|--------------|----------------|-------------------------|---------|--|--|
| INBOX                | Activity I           | Details Comme        | nts Activity Hist   | ory           |                   |              |                |                         |         |  |  |
| NEW PAM ACTIVITY     | Responsibl           | e Center:            | 023                 | 0             | riginating Center | 1. C         | 044            | Activity Status:        |         |  |  |
|                      | Case Name:           |                      |                     |               | ate Prepared:     |              | 3/20/2014      | Batch #:                | caro i  |  |  |
| SEARCH PAM ACTIVITY  | Lase #;              |                      |                     |               | umisc             |              | - 10           | Lase Lategory;          | SNLA    |  |  |
| REPORTS              | Activity I           | ype                  | 2440                |               |                   |              |                |                         |         |  |  |
| OTHER SOURCES        | Activity II          | D:                   | 7175                |               |                   | 1            |                |                         |         |  |  |
| o men sources        | Reason for           | r this action in PAI | 4: Not availab      | ole in POS    | -                 | Activity     | Type: DSS-47   | 07 PAM IPV Ancillary Do | ocument |  |  |
|                      |                      |                      |                     |               |                   |              |                |                         |         |  |  |
|                      | 1                    |                      |                     |               |                   |              |                |                         |         |  |  |
|                      | Authorization Number |                      | 4999175             | 49991751      |                   |              |                |                         |         |  |  |
|                      |                      |                      |                     |               |                   |              |                |                         |         |  |  |
|                      | Linott               | Last Namo            | Eirst Namo          | CIN Number    | IDV Code          | ITEM# 204    | Delete         |                         |         |  |  |
|                      | LINC#                | Last Marine          | Thativanie          | Chivityuniber | IFV COUE          | 11 LIVI# 354 | Delete         |                         |         |  |  |
|                      | 1                    | Smith                | Mary                | ZZ12345       | 15                | Р            | Delete         |                         |         |  |  |
|                      | Andre                |                      |                     |               |                   |              |                |                         |         |  |  |
|                      | Add                  |                      |                     |               |                   |              |                |                         |         |  |  |
|                      | Diama dia            |                      |                     |               |                   |              |                |                         |         |  |  |
|                      | Actions              | the Save Activity    | before submitting i | for approval. |                   |              |                |                         |         |  |  |
|                      | ALCIONS              |                      |                     |               |                   |              |                |                         |         |  |  |
|                      | -                    |                      |                     |               |                   |              |                |                         |         |  |  |

Note: Currently this form is initiated by SNAP –CR titles and data entered by OCP.

- Save Activity button: Allows saving the PAM activity in User's Inbox in 'Draft' status if no previous status.
- **Cancel Activity** button: Allows deleting the PAM activity from the User's Inbox. The Activity will be marked as 'Cancelled' in the PAM DB.

| WOR       | KER'S GUIDE TO CO        |
|-----------|--------------------------|
|           | 1.4-14                   |
|           | 02/17/2013               |
| IPV IND   | CATOR FLAG (IPV) - 394   |
| Originati | ng Center must be EPF    |
| в         | IPV sanction for PA & FS |
| Р         | IPV sanction for PA only |
| F         | IPV sanction for FS only |
| L         | Lift sanction flag       |

| IPV Codes | Description                                                                           |
|-----------|---------------------------------------------------------------------------------------|
| 15        | International program violation established as the result of a court order decision   |
|           | International program violation established as the result of an Administrative        |
| 16        | Disqualification Hearing                                                              |
|           | International program violation established as the result of Administrative           |
| 17        | Disqualification Hearing waiver being signed                                          |
|           | International program violation established as the result of disqualification consent |
| 18        | agreement being signed                                                                |

#### 2. Unassociated Activities TAB

- The 'My Unassociated Activities' TAB was added to D&C and Data Entry Operator's INBOX SCREEN.
- A separate 'My Unassociated Activities' TAB was added to the Worker INBOX Screen. The TAB is in read mode only. When staff clicks on "My Unassociated Activities" Tab he/she will only be able to view a list of unassociated activities that used to belong to him/her as UsersHowever, because his/her information has changed (e.g. title, center, etc.), he/she is no longer able to work on these activities. If he/she needs to work on these 'Unassociated' Activities'he/she will have to contact their Supervisor and make a request to reassign these activities to him/her.

| Log Out       |
|---------------|
| 1             |
|               |
| Records : 0/0 |
|               |
|               |
|               |
|               |
|               |
|               |
|               |
|               |
|               |
|               |
|               |
|               |
|               |
|               |
|               |

The 'Unassociated Activity' Tab was added to Supervisor and Data Entry Supervisor's INBOX Screen.

## **PAM Release Notes**

Version 18.1.1 April 28, 2014

| Munan Resources<br>Administration<br>Department<br>Social Services | Paperless Alternate Module                                                                                                    |
|--------------------------------------------------------------------|----------------------------------------------------------------------------------------------------|
| Logged In As: LIN JI                                               | A (2358) Center:040 Role: Supervisor Log Out                                                                                                    |
|                                                                    | My InDox My Unassociated Activities Unassociated Activity                                                                                                    |
|                                                                    |                                                                                                    |
| SEARCH PAM ACTIVITY                                                |                                                                                                    |
| REPORTS                                                            | Export to Excel                                                                                                    |
| OTHER SOURCES                                                      |                                                                                                    |
|                                                                    | * Supervisor will have list of all unassociated activities belong to his/her enrolled<br>center in "Draft" "Returned by Supervisor" "Returned by Data Entry" and<br>"Pending Approval"status<br>* DE Supervisor will have list of all unassociated activities belong to his/her<br>enrolled center in "Pending Data Entry Status" |

**The Unassociated Activities** Tab will display a list of all activities that are originated from the Supervisor or DE Supervisor's enrolled center. The Supervisor will be able to view these activities and reassign these activities from the '**Unassociated Activity**' Tab.

If a Supervisor clicks on the '**Unassociated Activity**' TAB, he/she will see the screen similar to *Reassign Activity*, in which the **Activity Status** dropdown arrow lists activities in "Draft", "Returned by Supervisor", "Returned by Operator", and "Pending Approval".

At the bottom of the screen, there will be

Reassign to Supervisor button.

| Activity Status      |           |                  |                |             |                     |                |                |                         |                         |             |
|----------------------|-----------|------------------|----------------|-------------|---------------------|----------------|----------------|-------------------------|-------------------------|-------------|
|                      | L         | ocal Office      |                |             | Sort By             |                |                | Order By                |                         |             |
| Pending Approval     | <b>.</b>  | ALL              |                |             | ActivityId          |                |                | DESC                    |                         | •           |
| Filtered Results     |           |                  |                |             |                     |                |                |                         |                         |             |
| Center Case#-Suff# ( | Case Name | Activity<br>Type | Grant<br>Count | E-<br>Check | Status              | Activity<br>Id | Assigned<br>To | Date Created            | Assigned On             | Group<br>Id |
| 023                  |           |                  | 1              |             | Pending<br>Approval | 6946           | 2 OCP          | 3/13/2014<br>3:28:25 PM | 3/13/2014<br>3:28:28 PM |             |
| 023                  |           |                  | 1              |             | Pending<br>Approval | 6871           | 2 OCP          | 3/12/2014<br>3:16:49 PM | 3/12/2014<br>3:16:53 PM |             |
| 023                  |           |                  | 0              |             | Pending<br>Approval | 6646           | 22 OCP         | 2/24/2014<br>3:30:12 PM | 2/24/2014<br>3:41:37 PM |             |

After the **Reassign** button is clicked, it will display a pop-up window with a list of eligible Workers, Supervisors, and Data Entry Operators for activities reassignment.

**Note:** Currently Users are being reassigned to different sites for overtime work, and then returned back to his/heroriginal sites with original titles/roles. In this scenario, the Activity becomes <u>Unassociated</u>. Solution is a daily job run (morning or night) to automatically associate these Users back to original activities.

Version 18.1.1 April 28, 2014

#### 3. New Location Field

A new

Please select your location: FSCC Brooklyn Satellite

field has been created for FSCC Center 17

Users.

Based on the workers selection, PAM Activity will be routed to the Data Entry and D&C center after Supervisory approval.

~

|                                                                 |                                         |                                                                                                    | and the second second sec |                                     |                                               |                      |                    |                       |              |                  |
|-----------------------------------------------------------------|-----------------------------------------|----------------------------------------------------------------------------------------------------|----------------------------------------------------------------------------------------------------|-------------------------------------|-----------------------------------------------|----------------------|--------------------|-----------------------|--------------|------------------|
| ACUVIT                                                          | Deta                                    | IIS Com                                                                                                    | ments Activity History                                                                                                    |                                     |                                               |                      |                    |                       | _            |                  |
| Responsi                                                        | ble Ce                                  | nter:                                                                                                    | 023                                                                                                    | Originating Center                  |                                               | 044                  | Activity St        | atus:                 | C            | raft             |
| Case Nan                                                        | ie:                                     |                                                                                                    |                                                                                                    | Date Prepared:                      |                                               | 3/3/2014             | Batch #:           |                       |              | NCA              |
| Activity                                                        | Activity Type                           |                                                                                                    |                                                                                                    |                                     |                                               |                      |                    |                       |              |                  |
| Activity                                                        | туре                                    |                                                                                                    |                                                                                                    |                                     |                                               |                      |                    |                       |              |                  |
| ID:                                                             | 675                                     | 1                                                                                                    |                                                                                                    |                                     |                                               |                      |                    |                       |              |                  |
| Reason                                                          |                                         |                                                                                                    |                                                                                                    |                                     |                                               |                      |                    |                       |              |                  |
| for this                                                        | SI                                      | grant Se                                                                                                    | p Det case                                                                                                    | •                                   | Activity DSS-                                 | 3574 SNAP G          | rant               |                       |              |                  |
| PAM:                                                            |                                         |                                                                                                    |                                                                                                    |                                     | ype.                                          |                      |                    |                       |              |                  |
|                                                                 |                                         |                                                                                                    |                                                                                                    |                                     |                                               |                      |                    |                       |              |                  |
|                                                                 |                                         |                                                                                                    |                                                                                                    |                                     |                                               |                      |                    |                       |              |                  |
| List of                                                         | Gran                                    | ts                                                                                                    |                                                                                                    |                                     |                                               |                      |                    |                       |              |                  |
| List of (<br>Grant#<br>1                                        | Gran<br>PUC                             | ts<br>Code<br>10                                                                                                    | Description<br>Code 10 - SNAP Supp                                                                                                    | lement - Current Month              | From Date 3/1/2014                            | To Date<br>3/31/2014 | Amount<br>\$641.00 | Grant Status<br>DRAFT | Edit<br>Edit | Delete<br>Delete |
| List of (<br>Grant#<br>1                                        | Gran<br>PUC                             | ts<br><u>Code</u><br>10<br>1                                                                                              | Description<br>Code 10 - SNAP Supp                                                                                                    | lement - Current Month              | From Date<br>3/1/2014                         | To Date<br>3/31/2014 | Amount<br>\$641.00 | Grant Status<br>DRAFT | Edit         | Delete<br>Delete |
| List of (<br>Grant#<br>1                                        | Gran<br>PUC                             | ts<br><u>Code</u><br>10<br>1                                                                                              | Description<br>Code 10 - SNAP Supp                                                                                                    | lement - Current Month              | From Date<br>3/1/2014<br>Total An<br>\$641.00 | To Date<br>3/31/2014 | Amount<br>\$641.00 | Grant Status<br>DRAFT | Edit<br>Edit | Delete<br>Delete |
| List of (<br>Grant #<br>Grant Co<br>* Pleas                     | Gran<br>Puc<br>Dunt:                    | ts<br>Code 10<br>10<br>1<br>1<br>lect your                                                                                | Code 10 - SNAP Supp                                                                                                    | lement - Current Month              | From Date<br>3/1/2014<br>Total An<br>\$641.00 | To Date<br>3/31/2014 | Amount<br>\$641.00 | Grant Status<br>DRAFT | Edit<br>Edit | Delete<br>Delete |
| List of (<br>Grant #<br>1<br>Grant Co<br>* Please Co<br>Actions | Gran<br>Puc<br>Dunt:<br>Se Se<br>lick " | ts<br>Code 10<br>10<br>11<br>11<br>12<br>12<br>13<br>13<br>14<br>15<br>15<br>15<br>15<br>15<br>15<br>15<br>15<br>15<br>15 | Description<br>Code 10 - SNAP Supp<br>location: FSCC Brookl                                                                                                    | lement - Current Month yn Satellite | From Date<br>3/1/2014<br>Total An<br>\$641.00 | To Date<br>3/31/2014 | Amount<br>\$641.00 | Grant Status<br>DRAFT | Edit         | Delete           |

The system will not allow the Worker to click on the Submit for Approval button unless a Data Entry location is selected.

#### 4. BORAC UNIT Worker the Ability to Manually Enter the Authorization Number in CA Grant Activity

BORAC Workers will have the ability to manually data enter the authorization number in PAM. The Authorization number field will be validated to fall in the unique authorization number range **00987999** – **00990000** designated to BORAC.

If the authorization number does not fall in the unique designated range, error message will be displayed.

| Title | Description          | POS_ROLE |
|-------|----------------------|----------|
| 813   | Finance BORAC Worker | 14       |

| Logged In As: OCP 9 | (1366) Center:OCP Role:                                  | Worker Environment     | :DEV                 |                |             |                  |     |
|---------------------|----------------------------------------------------------|------------------------|----------------------|----------------|-------------|------------------|-----|
| INBOX               | Activity Details Comments Activity History               |                        |                      |                |             |                  |     |
| NEW PAM ACTIVITY    | Responsible Center:                                      | 023                    | Originating Center:  | 00             | P.          | Activity Status: |     |
|                     | Case Name:                                               |                        | Date Prepared:       | 3/1            | 1/2014      | Batch #:         |     |
| SEARCH PAM ACTIVITY | Case #:                                                  |                        | Suffix:              | 01             |             | Case Category:   | SNC |
| REPORTS             | Activity Type                                            |                        |                      |                |             |                  |     |
| OTHER SOURCES       | Activity ID:                                             | 6803                   |                      |                |             |                  |     |
| OTTIER SOORCES      | Reason for this action in PA                             | M: OCP-Third Part      | y Check Correction 💌 | Activity Type: | DSS-3575 CA | A Grant          | •   |
|                     | Pick-Up Code PU(                                         | C 1 - Special Roll Che | ck                   |                | -           |                  |     |
|                     | CA Grant Details                                         |                        |                      |                |             |                  |     |
|                     | Pick-Up Code * PUC 1 - Special Roll Check                |                        |                      |                |             |                  |     |
|                     | Issuance Category * Replacement Codes 💌                  |                        |                      |                |             |                  |     |
|                     | Issuance Code * Code 08 - Replacement of Cancelled Check |                        |                      |                |             |                  |     |
|                     |                                                          |                        |                      |                |             |                  |     |
|                     | Amount *                                                 | 100                    |                      |                |             |                  |     |
|                     | From Date *                                              | 03/11/2013             |                      |                |             |                  |     |
|                     | To Date *                                                | 03/31/2013             |                      |                |             |                  |     |
|                     | Restriction Indicator *                                  | 1 - Unrestricted 🔹     |                      |                |             |                  |     |
|                     | Fair Hearing #                                           |                        |                      |                |             |                  |     |
|                     | Replace Benefits                                         |                        |                      |                |             |                  |     |
|                     | Routing Location                                         |                        |                      |                |             |                  |     |
|                     | Authorization #                                          |                        |                      |                |             |                  |     |
|                     |                                                          |                        | Save Cancel          |                |             |                  |     |

#### Version 18.1.1 April 28, 2014

#### 5. Roll out Centers

• On March 24, 2014, PAM rolled out in the following centers:

|    | Center Names                         | Center Number |
|----|--------------------------------------|---------------|
| 1  | Richmond Job Center 99               | 099           |
| 2  | Richmond SNAP 99                     | S99           |
| 3  | Jamaica JC 54                        | 054           |
| 4  | Jamaica SNAP 54                      | S54           |
| 5  | FSCC Back office                     | 017           |
| 6  | Concourse SNAP 45 incl. TIP 43 staff | S45           |
| 7  | Union Square JC 39                   | 039           |
| 8  | RTSC 52                              | 052           |
| 9  | ISC 71                               | 071           |
| 10 | Senior Works 84                      | 084           |
| 11 | FHU                                  | 1FH           |
| 12 | Veteran's JC 62                      | 062           |

• On April 28, 2014, PAM rolled out in <u>11</u> additional centers:

|    | Center Names                  | Center Number |
|----|-------------------------------|---------------|
| 1  | Melrose JC 40                 | 040           |
| 2  | Melrose SNAP 40               | S40           |
| 3  | FSCC Bronx Satellite          | 017           |
| 4  | Fort Greene SNAP 20           | S20           |
| 5  | Center 17 Brooklyn Satellite  | 017           |
| 6  | Queens JC 53                  | 053           |
| 7  | Center 17 Queens Satellite    | 017           |
| 8  | St. Nicholas JC 18            | 018           |
| 9  | St. Nicholas SNAP 14          | S14           |
| 10 | Center 17 Manhattan Satellite | 017           |
| 11 | Dyckman JC 35                 | 035           |